### **Machine-Readable File** A guide to validating a CMScompliant machine-readable file

November, 2024

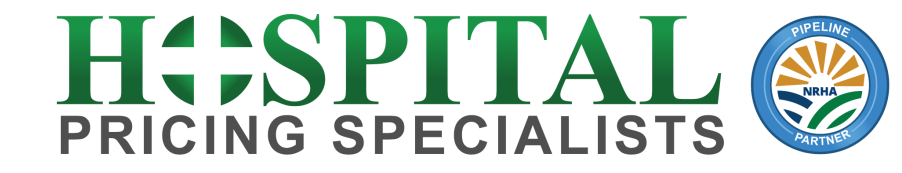

### About Us

- Founded in 2011, Based in Silicon Valley, California
- Exclusively Focused on Hospital Pricing Analytics for CAHs: (1) price transparency; (2) pricing reviews; (3) chargemaster reviews
- Currently providing price transparency services for CAHs across 27 states

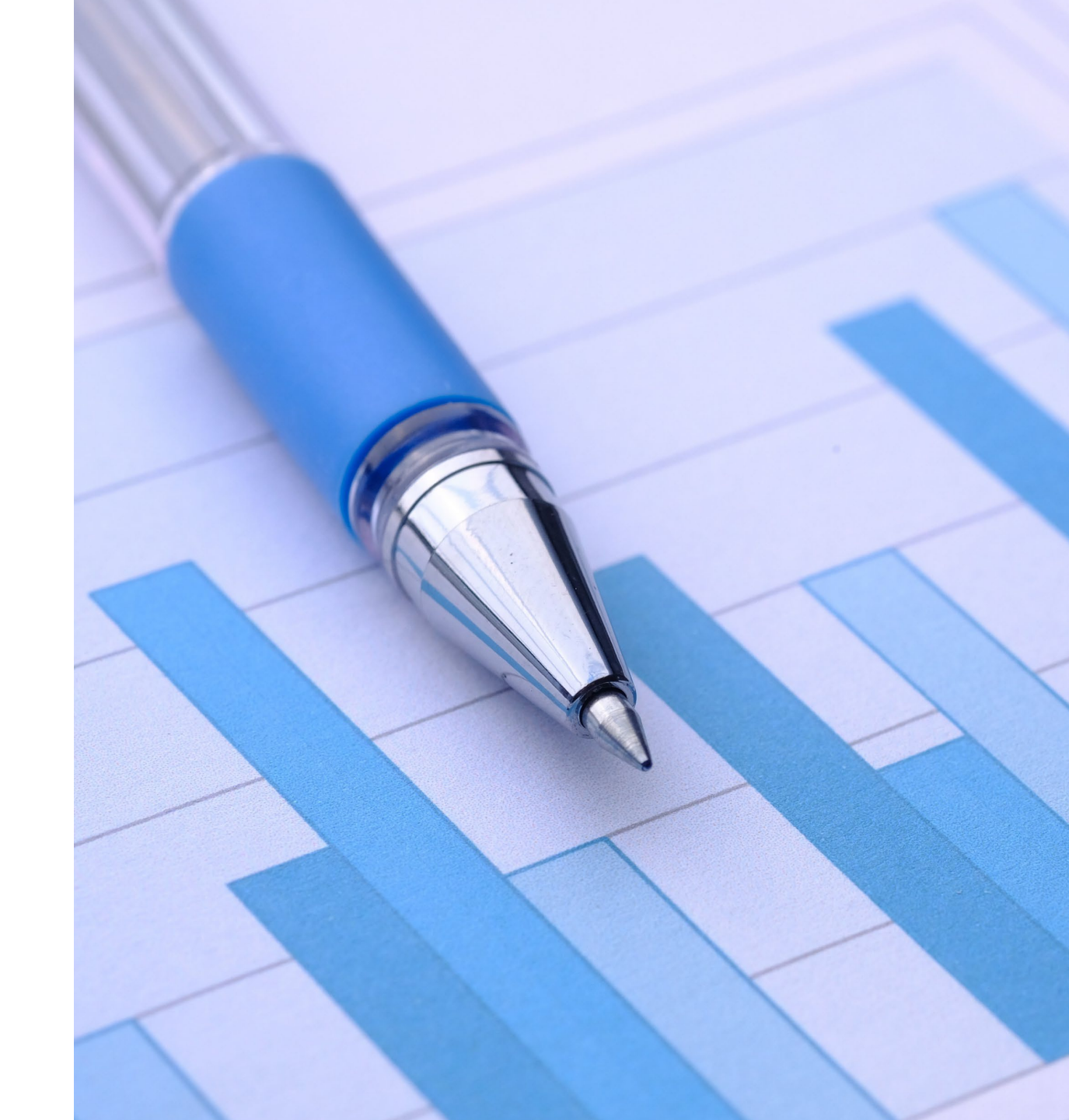

## **Our Leadership Team**

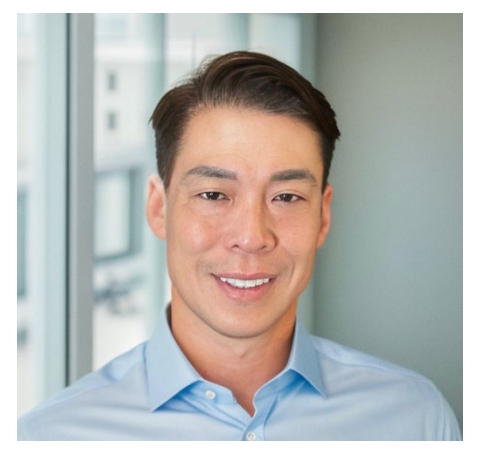

Rick Louie Managing Director

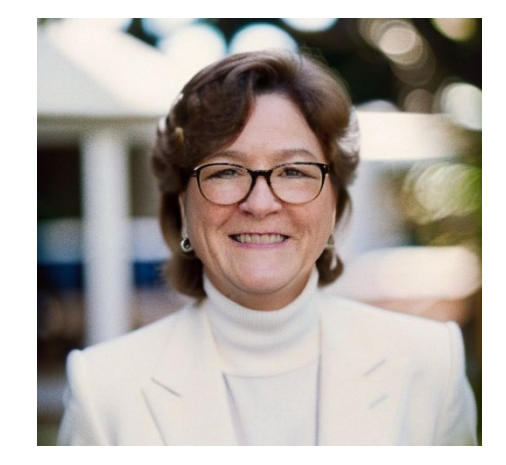

Faye Openshaw VP, Sales

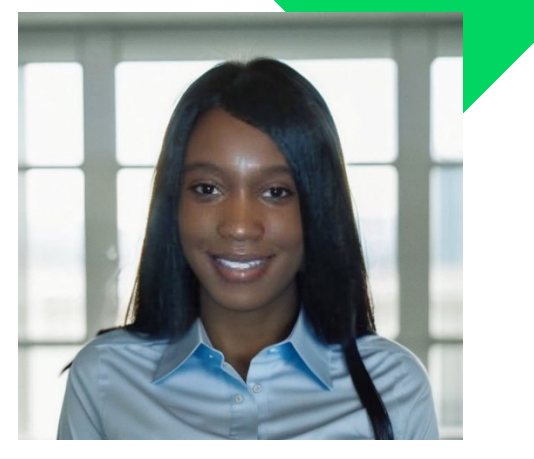

Etosha McGee VP, Consulting Services

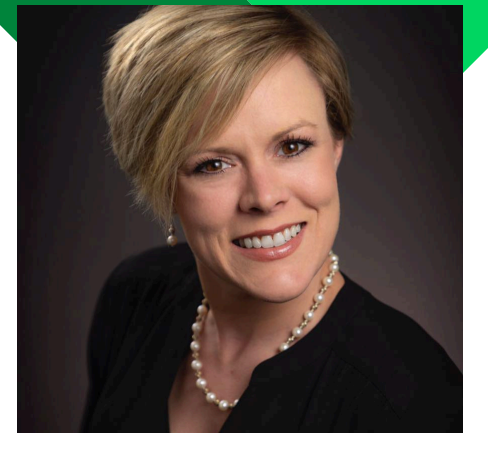

Randi Brantner VP, Operations

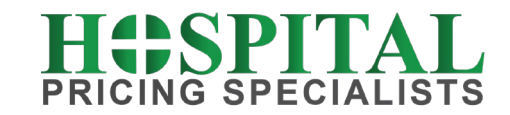

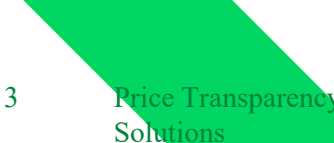

#### **Step 1 – Accessing the Online Machine-Readable File Validator**

- Navigate to this website: <u>https://cmsgov.github.io/hpt-tool/online-validator/</u>
- This platform is recommended for non-technical users who need to validate individual files.

election at the end -add \_ob.select= 1 er\_ob.select=1 ntext.scene.objects.action "Selected" + str(modifient irror\_ob.select = 0 bpy.context.selected\_ob ata.objects[one.name].selected\_ob ata.objects[one.name].selected\_ob

pint("please select exactly

------

x mirror to the selecter ject.mirror\_mirror\_x" ror X"

context): context.active\_object is not context.active\_object is not c

#### **Step 2 – Running the Machine-Readable File Validator**

- Upon accessing the site, you'll find an option to upload your hospital machine-readable file.
- Select your file and upload it; the validator will automatically process the file.
- The system will check the file against the CMS template layout and data dictionary technical specifications.

### **Upload file**

Files must be in a required CMS template format (.json or .csv)

Drag file here or choose from folder

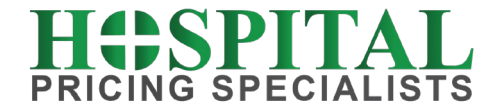

#### **Step 3 – Understanding the Machine-Readable File Validator Output**

- The validator provides two types of feedback:
- 1. Errors: These indicate that the file does not meet the CMS specifications effective from July 1, 2024.
- 2. Warnings: These suggest future compliance issues with specifications effective from January 1, 2025.
- The online validator stops reviewing the file if more than 250 errors are detected to prevent overwhelming the user.

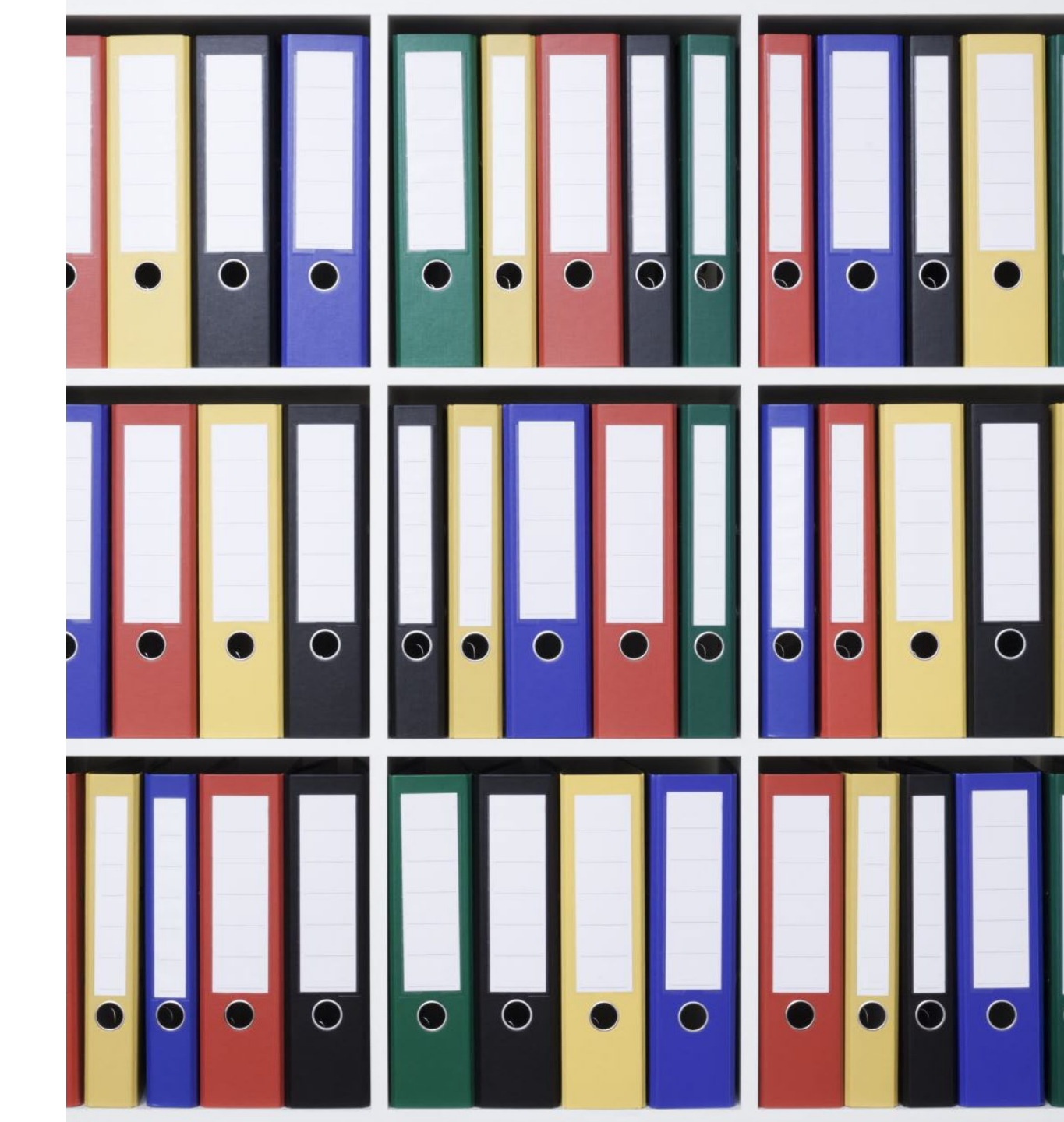

#### **Step 4 – Correcting Validator Errors**

- Each error message will detail the exact location and nature of the issue.
- Reference the CMS Data Dictionary -<u>https://github.com/CMSgov/hospital-price-</u> <u>transparency</u> - for guidance on making the necessary adjustments.
- After making corrections, re-upload the file to confirm that all errors have been resolved.

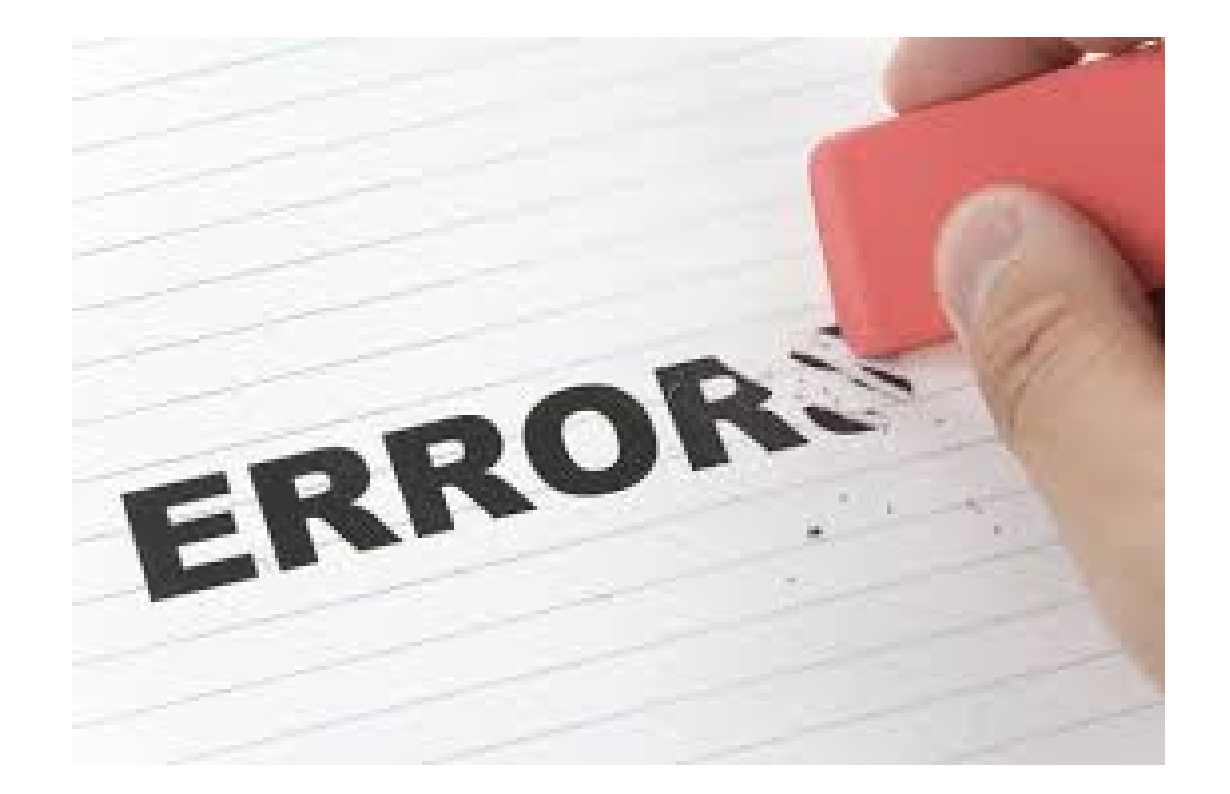

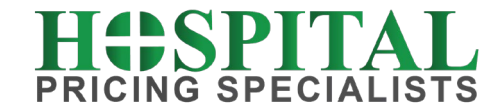

#### Step 5 – Handling Special Characters in File Headers

- File headers can include special characters as long as they conform to UTF-8 encoding standards.
- Ensure that any use of pipes (|) or commas in headers follows the specific requirements outlined in the data dictionary.

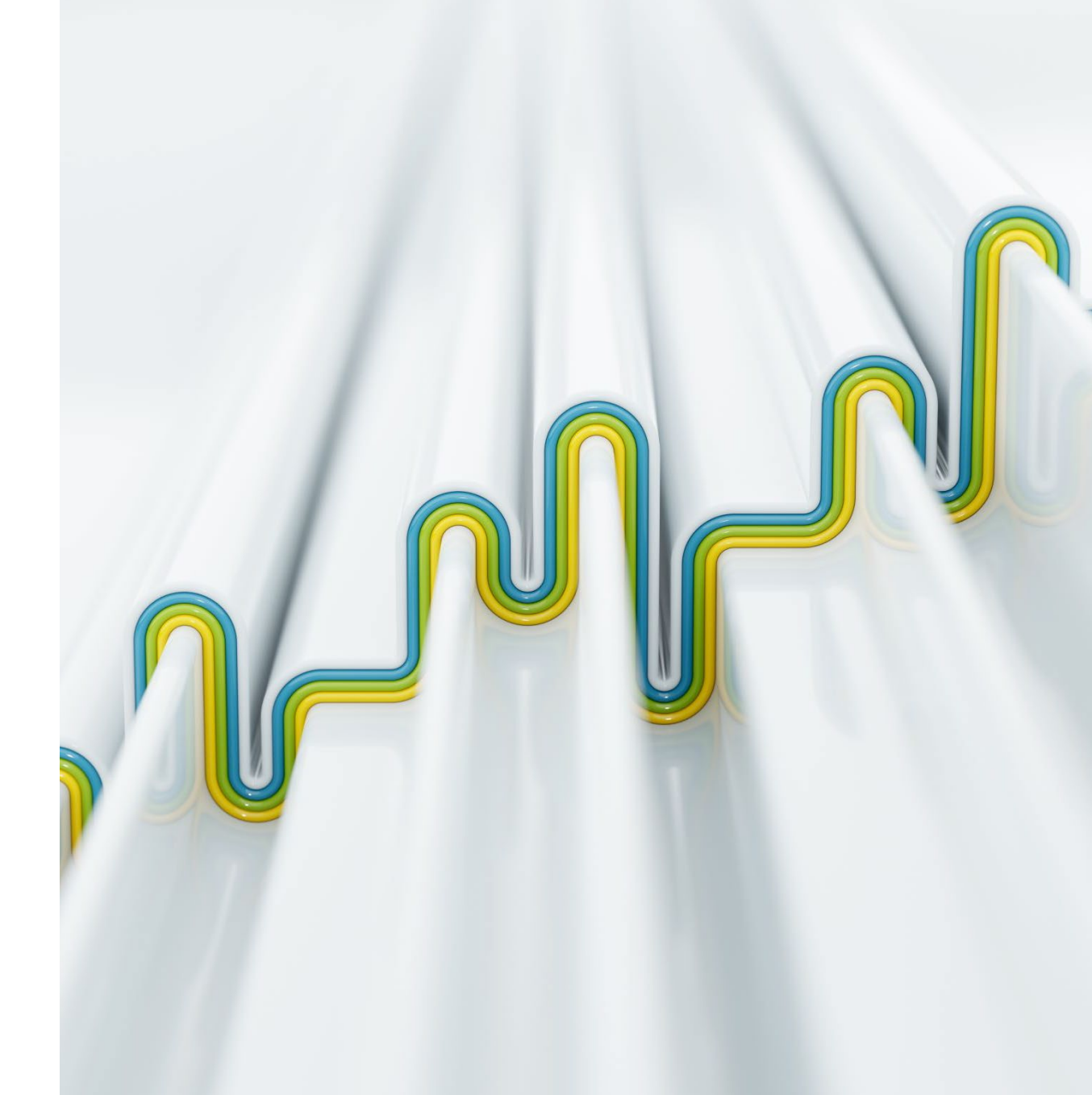

#### **Step 6 – File Testing and Browser Compatibility**

- There are no specific file size limits, but larger files may slow down the processing time.
- The validator works optimally with the most recent versions of Chrome, Firefox, Edge, and Safari.

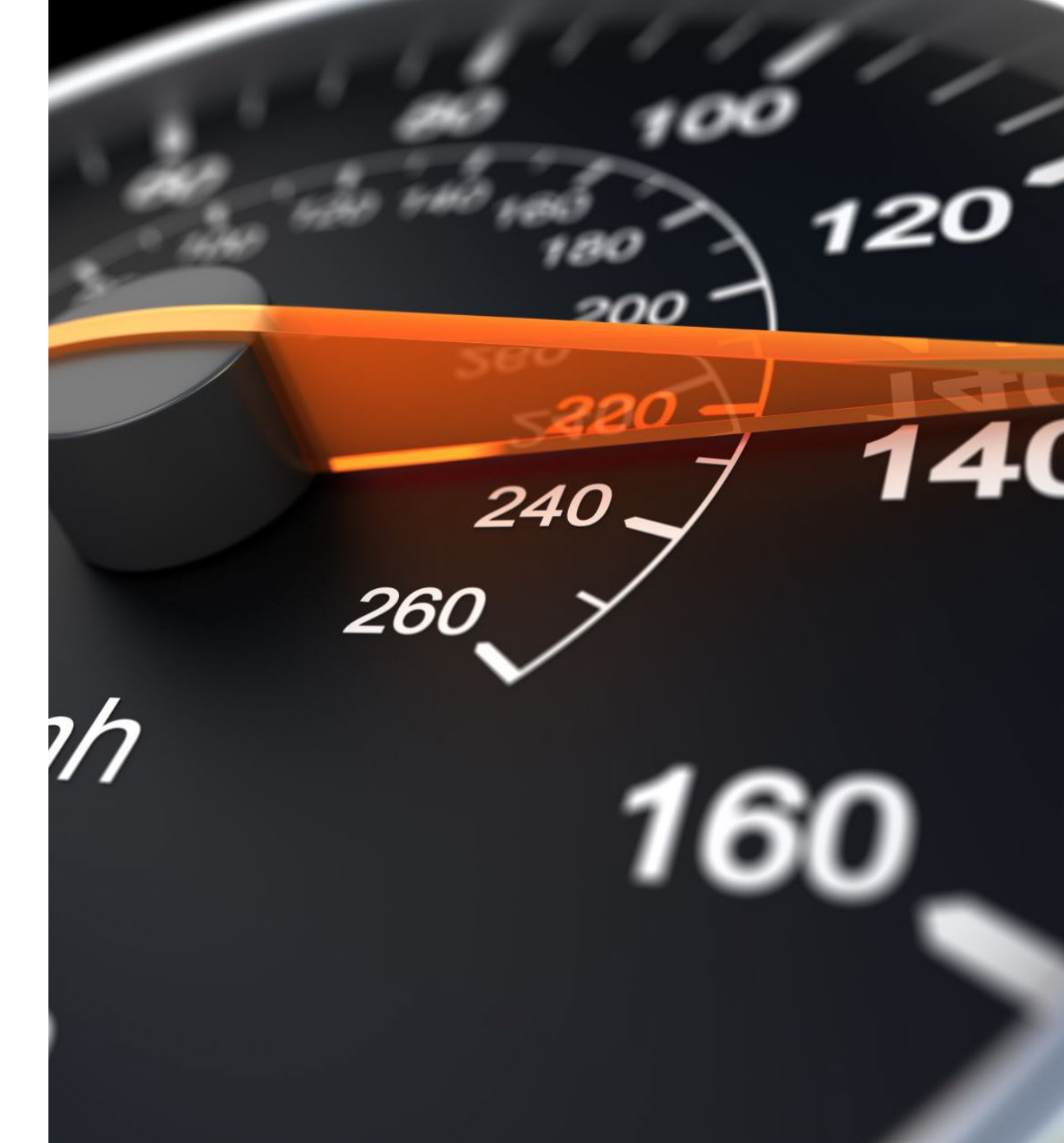

## **Step 7 – Final Machine-Readable File Verification**

- A file is considered compliant with the CMS standards if no errors or warnings remain after the final validation.
- It's essential to verify compliance through the validator after each set of corrections.

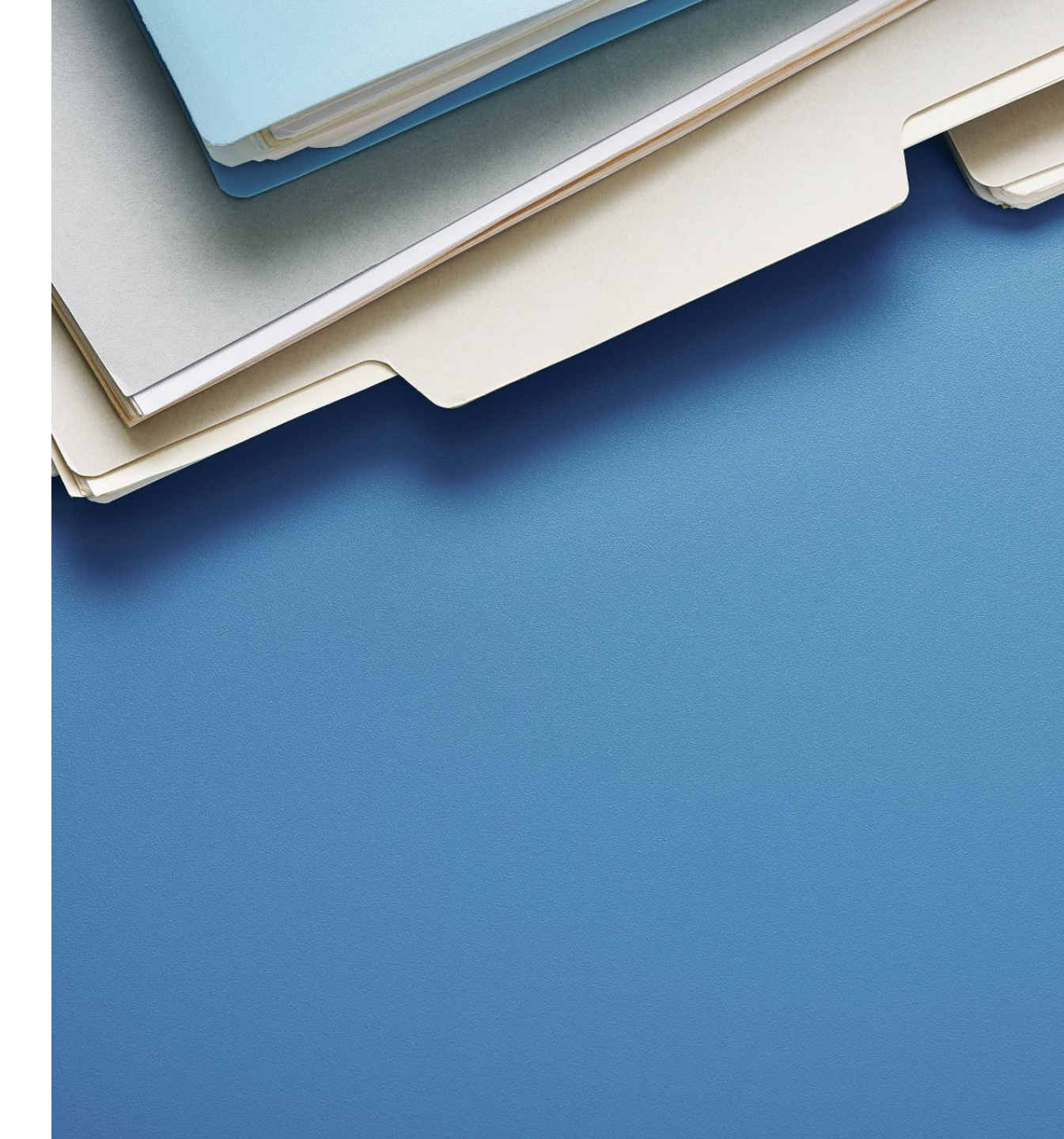

#### **Step 8 – Seeking Help**

- If you encounter issues or have questions:
- 1. Check the Data Dictionary GitHub Discussions for similar queries or post a new question.
- 2. For policy-related queries, email CMS at PriceTransparencyHospitalCharges@cms.hhs.gov
- 3. Contact Hospital Pricing Specialists. As an NRHA Pipeline Partner, we are happy to help members.
- Schedule a free meeting with HPS:

Meet-HPS.com

### Worried about price transparency compliance?

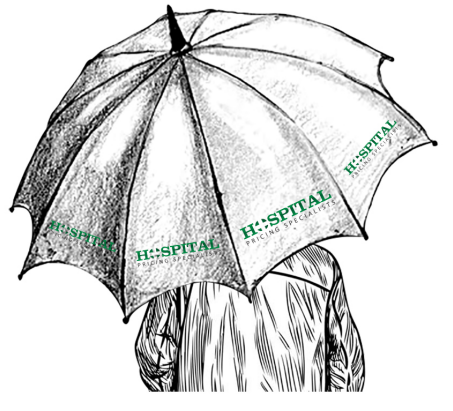

H:SPITAL PRICING SPECIALISTS has you covered

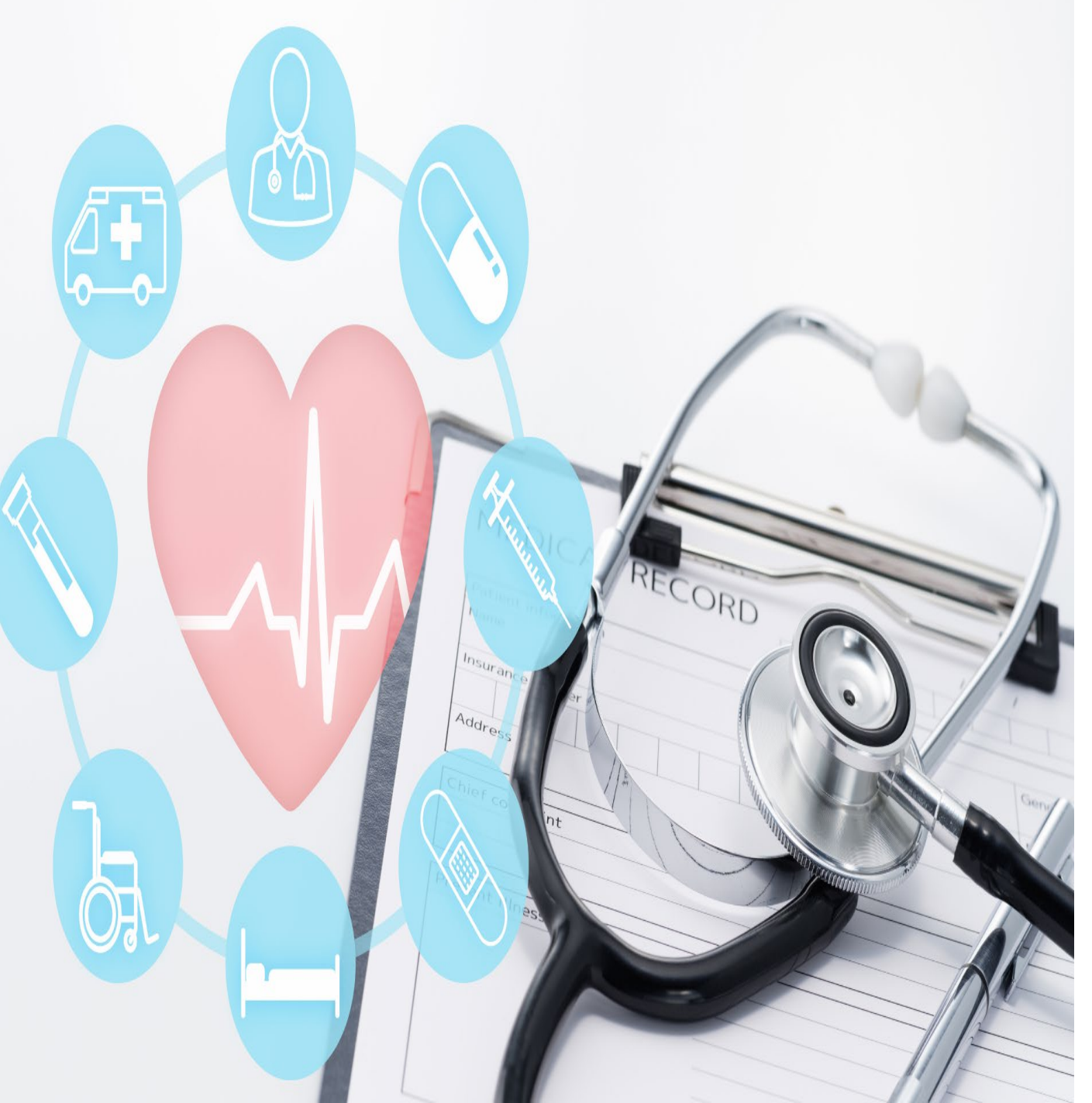

# Thank you

We appreciate the opportunity to present to you with this learning guide to ensure you have a 100% compliant machine-readable file.

#### **Rick Louie, Managing Director**

rick@hospitalpricingspecialists.com

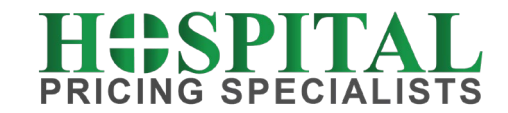